## Инструкция для школьного координатора по заполнению Яндекс-формы «Карта анализа результатов ВПР в ОО» в 2020 году

Школьный координатор заполняет Яндекс-форму после получения результатов проведения всероссийских проверочных работ (далее – ВПР) в 5-8 классах в личном кабинете федеральной информационной системы оценки качества образования (далее – ФИС ОКО). Заполненная форма автоматически направляется региональному координатору в ГАУ АО ЦОКО.

## Шаг 1. Получите результаты ВПР в личном кабинете ФИС ОКО.

Файлы с результатами размещаются в разделе «Аналитика» либо в разделе «Ход работы».

## Особенности работы с разделом «Аналитика»

1. Авторизируйтесь в личном кабинете ФИС ОКО. На верхней панели нажмите на вкладку «Аналитика».

| ФИС ОКО                          | ОБМЕН ДАННЫМИ                                 | аналитика               |           | СПРАВОЧНИКИ        | 3ΑΚΑ3 ΦΓΚΚΟ                        |
|----------------------------------|-----------------------------------------------|-------------------------|-----------|--------------------|------------------------------------|
| Время работы<br>с 10.00 до 18.00 | техподдержки ВПР:<br>0 мск в рабочие дни (кро | оме субботы и воскресен | нья) с 07 | сентября до 20 окт | ября 2020г.<br>Техническая поддерж |

2. Во вкладке «Мероприятия» выберите мероприятие, год, классы, учебные предметы, поставив галочки. Для заполнения Яндекс-формы Вам потребуются файлы только по предметам штатного цикла.

| ФИС-ОКО         |               | ПЕРЕЙТИ В ЛИЧНЫЙ КАБИНЕТ |
|-----------------|---------------|--------------------------|
| в мероприятия 🔿 | 🛛 УЧАСТНИКИ 🔨 | ш отчеты л               |
| ▼ВПР 2020       |               |                          |
| ~2020           |               |                          |
| ▶10             |               |                          |
| ~11             |               |                          |
| 🗌 Физика        |               |                          |
| 🗌 Химия         |               |                          |
| Биология        |               |                          |
| история         |               |                          |

3. Во вкладке «Участники» выберите образовательную организацию.

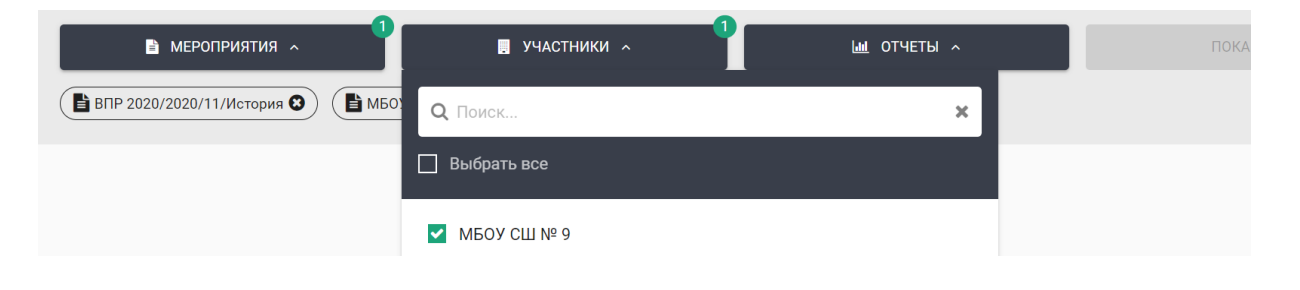

4. Во вкладке «Отчеты» выберите вид отчета «Достижение планируемых результатов».

| МЕРОПРИЯТИЯ ^ 1                                                             | ш отчеты л                               | ПОК |
|-----------------------------------------------------------------------------|------------------------------------------|-----|
| 🖺 ВПР 2020/2020/11/История 🌒  🖺 МБОУ СШ № 9 🌑 🤇 🖺 Достижение планируемых ре |                                          |     |
|                                                                             | 🔲 Выполнение заданий                     |     |
|                                                                             | 🗌 Статистика по отметкам                 |     |
|                                                                             | Распределение первичных баллов           |     |
|                                                                             | Выполнение заданий группами участников   |     |
|                                                                             | Индивидуальные результаты                |     |
|                                                                             | Сравнение отметок с отметками по журналу |     |
|                                                                             | Достижение планируемых результатов       |     |
|                                                                             |                                          |     |

5. Нажмите кнопку «Показать».

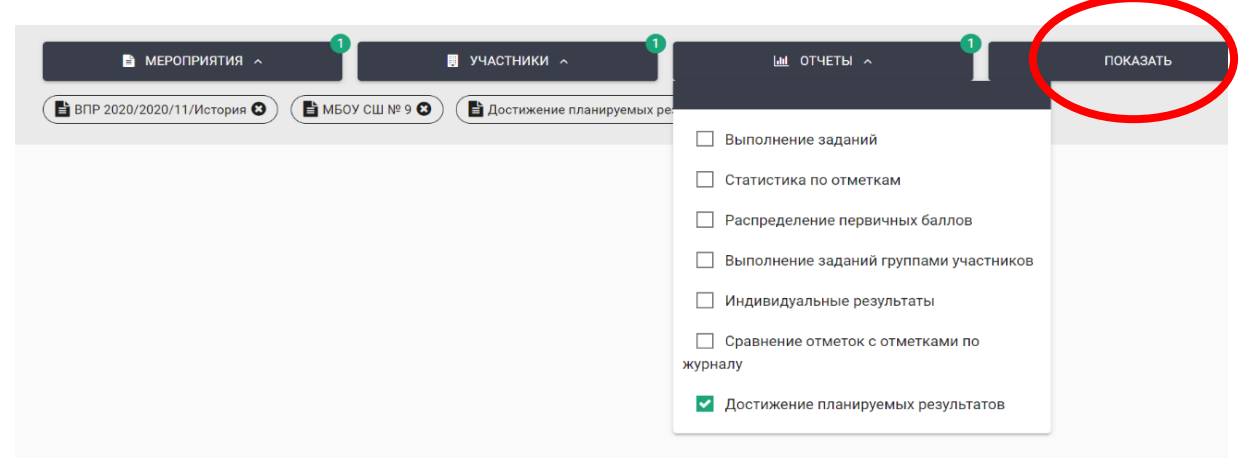

6. Скачайте отчеты «Достижение планируемых результатов», нажав на значок для скачивания справа от появившегося изображения.

| ВПР 2020/2020/11/История 🗿 (В МБОУ СШ № 9 🔕) (В Достижение планируемых результат                                                                                                    | • 0          |                       |                      |                                                                                                    |                  |     |
|----------------------------------------------------------------------------------------------------|--------------|-----------------------|----------------------|----------------------------------------------------------------------------------------------------|------------------|-----|
|                                                                                                    |              |                       |                      |                                                                                                    |                  | 8   |
| ОСТИЖЕНИЕ ПЛАНИРУЕМЫХ РЕЗУЛЬТАТОВ<br>3ПР 2020. 11 класс<br>дата: 10.03.2020<br>Тредмет: История<br>Иаксимальный первичный балл: 21                                                                                                    |              |                       |                      |                                                                                                    | $\left( \right)$ | 8   |
| Достижение планируемых р                                                                                                    | езульта      | тов                   |                      |                                                                                                    |                  |     |
|                                                                                                    |              |                       |                      | -                                                                                                    | _                |     |
|                                                                                                    |              |                       |                      |                                                                                                    |                  |     |
|                                                                                                    | 55           | 50 65                 | 70 75                | 80 85 6                                                                                                    | 90 95            | 100 |
| <ul> <li>РФ</li> <li>Архангальская обл.</li> <li>город Архангальска</li> <li>иуниципальное бюджетное общеобразовательное учреждение муниципальног</li> </ul>                                                                                                    | ния          | ини Тород Архан       | альск * "Срадняя     | школа N 9 *                                                                                                    |                  |     |
| Блоки ПООП<br>обучающийся научится / получит возможность научиться или проверяемые требования (умения) в соответствии с<br>ФГОС (ФК ГОС)                                                                                                    | Макс<br>балл | Архантельская<br>обл. | город<br>Архангельск | муниципальное<br>общеобразовательное<br>учреждение<br>муниципального<br>образования "Город<br>Арханительск"<br>"Средняя школа N 9 * | e<br>Pđ          | •   |
|                                                                                                    |              | 412 уч.               | 41 уч.               | 20 уч.                                                                                                    | 197116<br>уч.    |     |
| 1. Знание основных терминов. Знание/понимание основных фактов, процессов и явлений,<br>царактеризующих целостность отечественной и всемирной истории; периодизацию всемирной и<br>течественной истории; современные версии и трактовки важнейших проблем отечественной и<br>всемирной истории; историческую обусловленность современных общественных процессов;<br>особенности исторического пути России, ее роль в мировом сообществе.                                                                                                    | 1            | 78.16                 | 73.17                | 95.00                                                                                                    | 81.98            |     |
| 2. Знание/понимание основных фактов, процессов и явлений, характеризующих целостность<br>отечественной и всемирной истории; периодизацию всемирной и отечественной истории; современные<br>версии и трактовки важнейщих проблем отечественной и всемирной истории; историческую<br>обусловленность современных общественных процессов; особенности исторического пути России, ее<br>роль в мировом сообществе. Умение проводить поиск исторической информации в источниках разного<br>типа; осуществлять внешнюю и внутреннюю критику источника (характеризовать авторство источника). | 2            | 77.43                 | 93.90                | 100.00                                                                                                    | 74.72            |     |
| ремя, обстоятельства, цели его создания, степень достоверности).                                                                                                    |              |                       |                      |                                                                                                    |                  |     |

# Шаг 2. Перейдите в Яндекс-форму по ссылке https://forms.yandex.ru/u/5f926f55dfc5ae408695d3f6/

Шаг 3. Выберите район/город и образовательную организацию. Нажмите кнопку «Далее».

| Выберите Ваш город/район и<br>доразовательную организацию.           * Город/район           * Город/район           * Марный           * Образовательная организация, г. Мирный           MKOY COLU № 1           • МКОУ COLU № 2           • МКОУ COLU № 1           • МКОУ COLU № 2           • МКОУ COLU № 2           • МКОУ COLU № 2           • МКОУ COLU № 2 | Карт | а анализ               | а резули                                                                                                    | ататов     | ВПР в ОО |
|----------------------------------------------------------------------------------------------------|------|------------------------|----------------------------------------------------------------------------------------------------|------------|----------|
| *Город/район г. Мирный ∨ *Образовательная организация, г. Мирный •Образовательная организация, г. Мирный • МБОУ СОШ № 1 • МКОУ СОШ № 3 • МКОУ СОШ № 4 • МКОУ СОШ № 12 Дапее                                                                                                    |      | Выберите<br>образовате | Ваш город/район<br>ельную организа                                                                                                    | н и<br>цию |          |
| • Образовательная организация, г. Мирный           МБОУ СОШ № 1           • МКОУ СОШ № 3           • МКОУ СОШ № 4           • МКОУ СОШ № 12                                                                                                    |      | *Город/район           | г. Мирный                                                                                                    | ~          |          |
| <ul> <li>МБОУ СОШ № 1</li> <li>МКОУ СОШ № 3</li> <li>МКОУ СОШ № 4</li> <li>МКОУ СОШ № 12</li> </ul>                                                                                                    |      | * Образовательна       | я организация, г. Мирный                                                                                                    | i          |          |
|                                                                                                    |      | О МБОУ СОШ № 1         |                                                                                                    |            |          |
| <ul> <li>МКОУ СОШ № 4</li> <li>МКОУ СОШ № 12</li> <li>Далее</li> </ul>                                                                                                    |      | . МКОУ СОШ № 3         | l.                                                                                                    |            |          |
| О МКОУ СОШ № 12<br>Далее                                                                                                    |      | О мкоу сош № 4         | e de la companya de la companya de la |            |          |
| Далее                                                                                                    | -    | _ мкоу сош № 1         | 2                                                                                                    |            |          |
|                                                                                                    |      |                        | Далее                                                                                                    |            |          |

Шаг 4. Укажите количество аудиторий, в которых проводились ВПР, и количество аудиторий, в которых присутствовали независимые наблюдатели. Нажмите кнопку «Далее». Количество аудиторий равно количеству проведенных в них работ.

| Карта | анализа                                                                                                    | а результатов I    | ВПР в ОО |
|-------|----------------------------------------------------------------------------------------------------|--------------------|----------|
| S     | Охват об<br>наблюде                                                                                                    | щественным<br>нием |          |
|       | * Количество<br>аудиторий<br>проведения<br>(сумарно<br>за все дни<br>проведения ВПР<br>по предметам<br>штатного цикла) | 8                  |          |
|       | * Количество<br>аудиторий,<br>в которых<br>присутствовали<br>общественные<br>наблюдатели                               | 7                  |          |
|       | (количество<br>заполненных актов<br>общественного<br>наблюдения)                                                       | Назад Далее        |          |

Шаг 5. Для заполнения формы используйте данные из отчета «Достижение планируемых результатов».

#### Анализ результатов ВПР в 5 классах

Укажите, проводилось ли ВПР в 5 классах в Вашей ОО (да/нет).

Укажите количество обучающихся, принявших участие в ВПР по русскому языку в 5 классах.

Отметьте блоки/разделы/умения в предлагаемом списке, по которым справляемость с работой по русскому языку в 5 классах ниже 50%.

| Карта | анализа результатов ВПР в ОО                                                                                                    |     |
|-------|----------------------------------------------------------------------------------------------------|-----|
|       | 5 класс                                                                                                    |     |
| - >   | * Провеление ВПР в 5 классе в Вашей ОО                                                                                                    |     |
|       | 0 m                                                                                                    |     |
|       | • Да                                                                                                    |     |
| 1     | 5 класс. Русский язык                                                                                                    |     |
|       | *Количество                                                                                                    |     |
|       | обучающихся,                                                                                                    |     |
|       | написавших ВПР 44                                                                                                    |     |
|       | в 5 классе                                                                                                    |     |
|       | в Вашей ОО                                                                                                    |     |
|       | *Выберите блоки ПООП НОО, в которых справляемость по<br>результатам ВПР по русскому языку в 5 классе в Вашей ОО ниже<br>50%                                                                                                    |     |
|       | № 1К1 - Умение писать текст под диктовку, соблюдая в практике письма<br>изученные орфографические и пунктуационные нормы. Писать под диктовку<br>тексты в соответствии с изученными правилами правописания; проверять<br>предпоженный текст, находить | / / |
|       | ✓ 1К2 - Умение писать текст под диктовку, соблюдая в практике письма<br>изученные орфографические и пунктуационные нолмы. Писать пол ликтовку                                                                                                    |     |

Если ОО не участвовала в ВПР по какому-то из предметов в 5 классах, то в ячейке «Количество обучающихся, написавших ВПР» по данному предмету ставится 0.

Шаг 6. Заполните соответствующие ячейки данными по математике 5 класс и окружающему миру 5 класс аналогично с алгоритмом, представленном в Шаге 5.

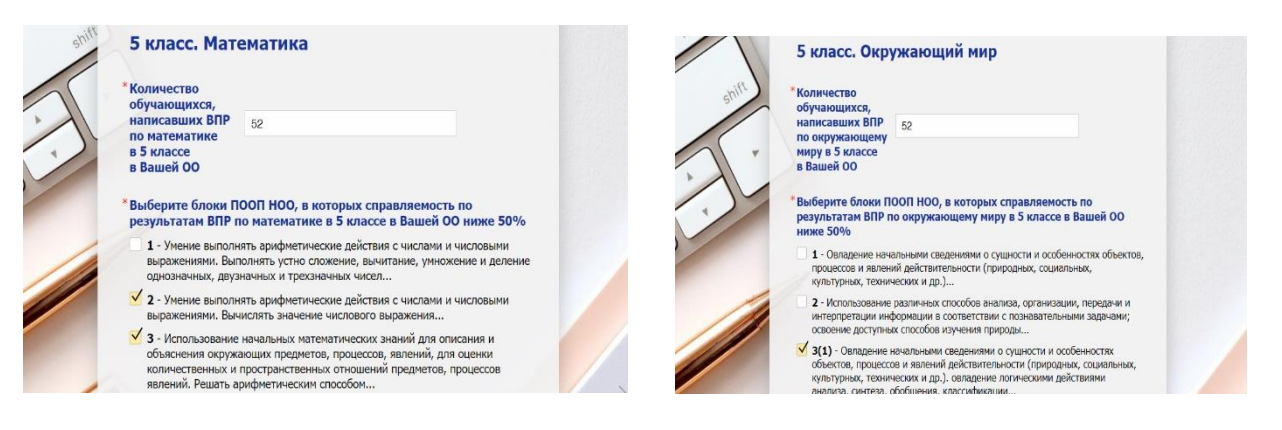

Нажмите кнопку «Далее».

Шаг 7. Для заполнения формы используйте данные из отчета «Достижение планируемых результатов».

### Анализ результатов ВПР в 6, 7, 8 классах

Заполните соответствующие ячейки данными по учебным предметам в 6, 7, 8 классах аналогично с алгоритмом, представленном в Шаге 5. Нажмите кнопку «Далее».

Шаг 8. Укажите (в свободной форме), какие мероприятия планируются в Вашей ОО по работе с результатами ВПР. Нажмите кнопку «Далее».

| Карта | анализа результатов В                          | ПР в ОО |
|-------|------------------------------------------------|---------|
| Fil   | Мероприятия ОО по работе с результатами<br>ВПР |         |
|       |                                                |         |
|       | Назад Далее                                    |         |

Шаг 9. Укажите контактные данные лица, ответственного за заполнение данной Яндекс-формы. Подтвердите, что Вы ознакомлены с политикой обработки персональных данных и даете свое согласие на предоставление, обработку и передачу персональных данных. Нажмите кнопку «Далее».

| Kappa a | анализа результатов ВПР в ОО                                                                                                    |
|---------|----------------------------------------------------------------------------------------------------|
| 1       | Укажите контактные данные лица,<br>ответственного за заполнение формы                                                                                                    |
| - )     | * ONO                                                                                                    |
|         | *Должность                                                                                                    |
|         | *Телефон                                                                                                    |
|         | *Я подтверждаю, что ознакомился с политикой обработки<br>персональных данных. Даю свое согласие на предоставление,<br>обработку и передачу персональных данных.<br>✓ Подтверждаю<br>Назад Далее |

Шаг 10. Вы можете проверить корректность введенных данных, вернувшись на предыдущие страницы формы. Если Вы завершили заполнение формы, нажмите кнопку «Отправить». Форма будет автоматически направлена региональному координатору в ГАУ АО ЦОКО.

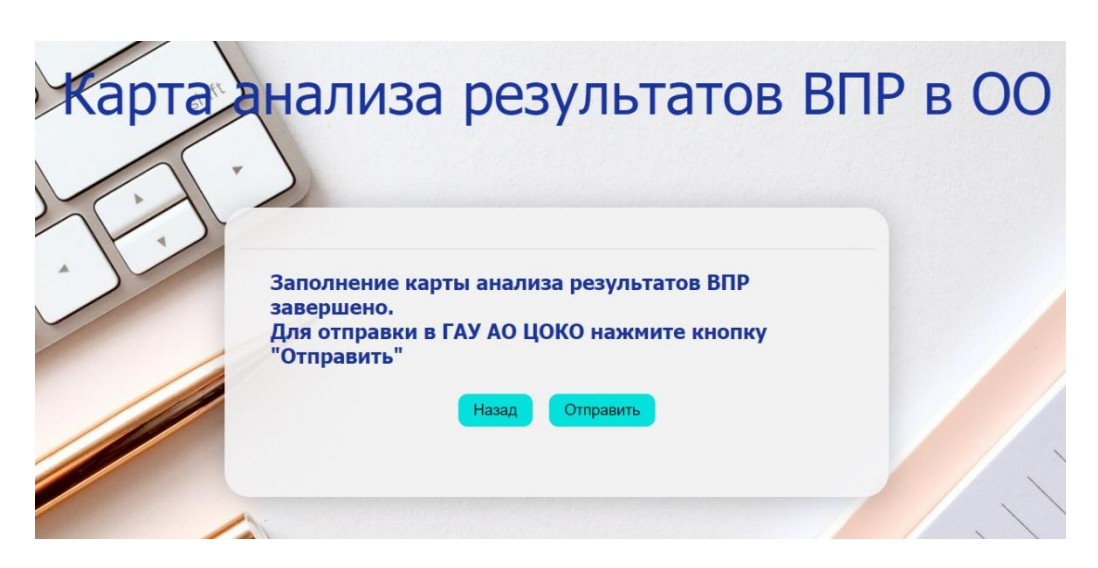